# How to install the Windows 8.1 on DOS version E10-30

# I. Configure in the BIOS setup

#### **Configure in the BIOS setup**

Step1: Power on your computer and press Fn+F2 enter BIOS setup, Locate "Exit" page, change "OS Optimized Defaults" from "Other OS" to "Win8 64bit" as picture 1-1.

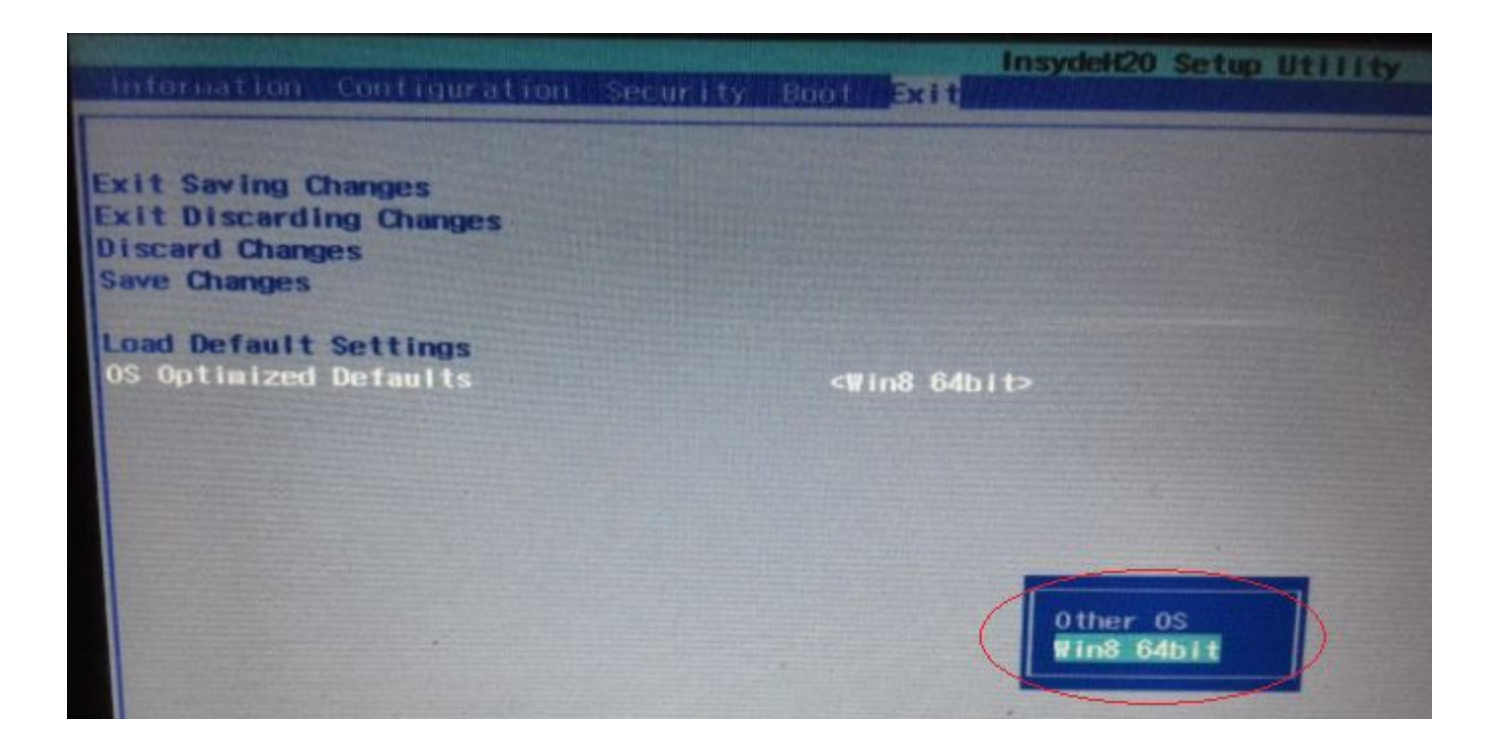

Picture 1-1 Select "Win8 64bit"

#### **Configure in the BIOS setup (Continue)** Step2: Press Fn+F9 load default as picture 1-2.

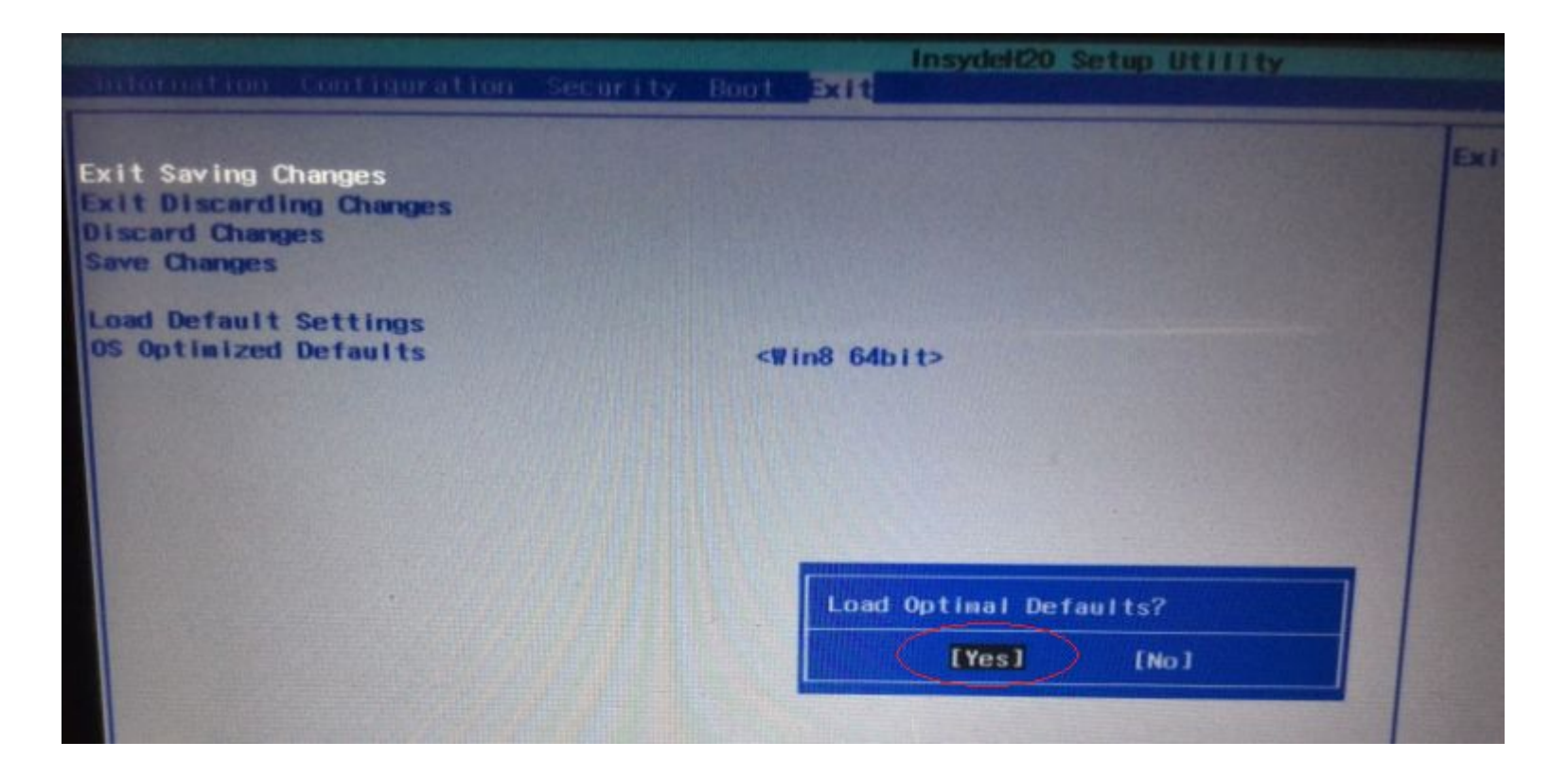

Picture 1-2 Load default

### **Configure in the BIOS setup (Continue)**

Step3: Press Fn+F10 saving changes and exit as picture 1-3.

| Internation Configuration                                                         | Security | Boot | Exit    | Insyde#20 Setup Utility |
|-----------------------------------------------------------------------------------|----------|------|---------|-------------------------|
| Exit Saving Changes<br>Exit Discarding Changes<br>Discard Changes<br>Save Changes |          |      |         |                         |
| Load Default Settings<br>OS Optimized Defaults                                    |          | <₩   | in8 64b | nit>                    |
|                                                                                   |          |      |         |                         |
|                                                                                   |          |      | Exit    | Saving Changes?         |

Picture 1-3 Save and exit

## II. Install Windows 8.1

#### **Install Windows 8.1**

Plug USB CD/DVD-ROM with Windows 8.1 disk, power on your computer and press Fn+F12, select boot from USB CD/DVD-ROM as picture 1-4, and then start to Windows install.

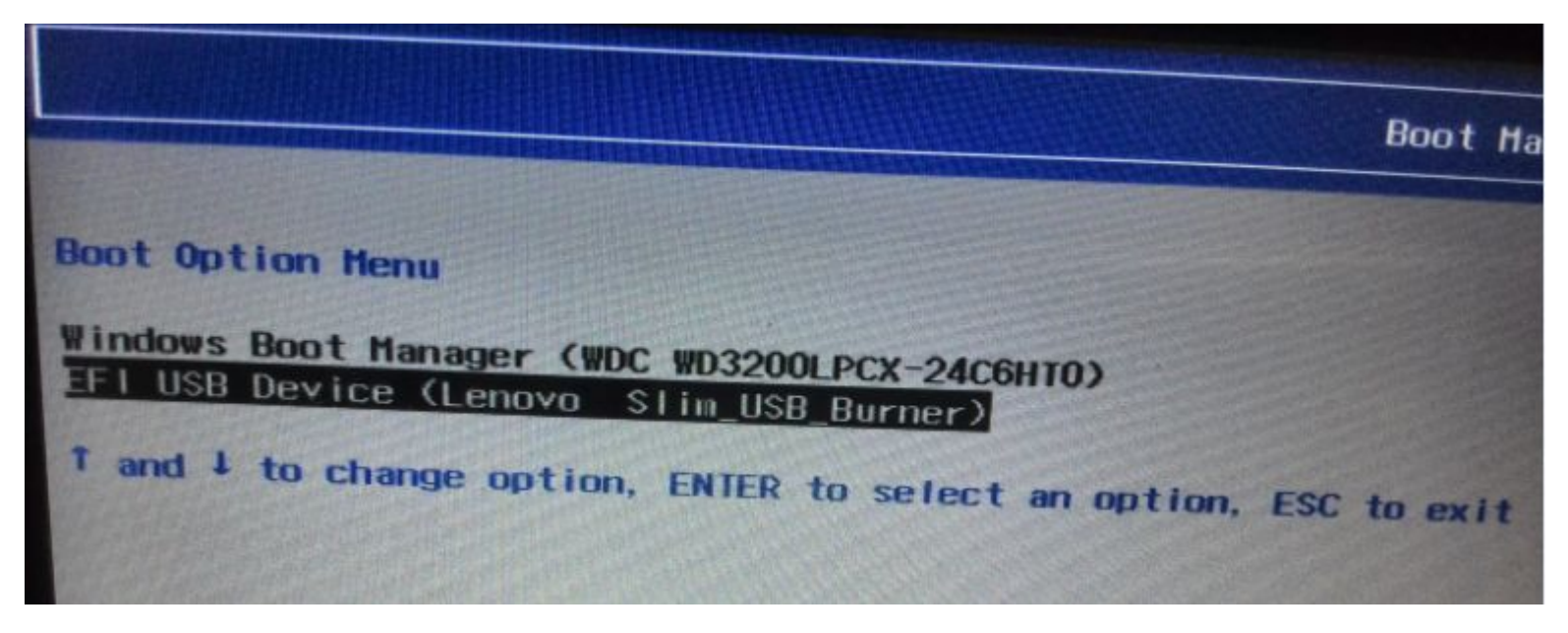

Picture 1-4 Boot from USB CD/DVD-ROM

### Thank you!